# RoyalTek

# **BT GPS Speed Camera Warning Device**

# **RCD-3000**

# (Utility Offline version)

## **Users Manual**

Version 0.1

| 1.Product Introduction                                                    |           |
|---------------------------------------------------------------------------|-----------|
| 1.1 Overview                                                              | 3         |
| 1.2 Check the Package Content                                             | 3         |
| 1.3 Install RCD-3000 in your vehicle                                      | 4         |
| 1.4 Product Notification- Using Tips                                      | 4         |
| 1.5 Navigation Function via BT                                            | 5         |
| 2.Specification                                                           | 6         |
| 2.1 Specification                                                         | 6         |
| 2.2 LED Display & Audio Alarm                                             | 7         |
| 3.Installazione e utilizzo del software錯誤!                                | 尚未定義書籤。   |
| 3.1 Iniziare ad utilizzare "Speed Camera Detector Utility"錯誤!             | 尚未定義書籤。   |
| 3.2 Procedura di gestione PDI錯誤!                                          | 尚未定義書籤。   |
| 3.3 SCDB (speed camera database) e impostazioni per l'importazione dei PD | I錯誤! 尚未定義 |
| 書籤。                                                                       |           |
| 3.4 Scarico dati e di configurazione del Datalogger錯誤!                    | 尚未定義書籤。   |
| 3.5 Impostazioni acquisizione e verifica Log Status錯誤!                    | 尚未定義書籤。   |
| 3.6 Impostazioni SCDB錯誤!                                                  | 尚未定義書籤。   |
| 3.7 Informazioni sulla versione錯誤!                                        | 尚未定義書籤。   |

# Content

## **1.Product Introduction**

1.1 Overview

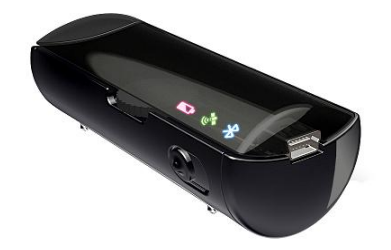

Congratulations on your purchase of the BT GPS Camera warning device.

The Device is equipped with the latest generation SiRF Star III digital processor specially designed for fast and accurate fix on GPS signals. The RCD-3000 will help you to drive safely, when the database has been downloaded, the device will compare your position using its built-in GPS antenna with the position of every known danger locations and give you an audible and visual warning as you approach them.

With the latest in GPS technology, RCD-3000 device also can become a BT GPS Receiver to deliver GPS information. RCD-3000 will enhance your overall navigation experience.

## **Product Feature:**

- An all-in-one GPS receiver with BT navigation, datalog and Speed camera location alerts and Speed limit alerts
- Records longitude, latitude, UTC time, altitude, and velocity at preset intervals for up to 500,000 points.
- Build in Li-ion battery, operation time over 8hours (average).
- Convenient transferring of logs files or Camera database via mini USB connector.
- Multiple LED lights for power, Bluetooth, and GPS status.

## - READ FIRST -

The RCD-3000 comes with a database of cameras pre-loaded. However the road network is constantly being modified. Please note that the database on the device will have been downloaded at the time of production so may not be 100% accurate at the time of purchase. To ensure that your RCD-3000 works affectively we recommend that you download it as soon as possible after purchase.

#### 1.2 Check the Package Content

Before using *RCD-3000*, please make sure the package includes the items listed below. Please contact the reseller immediately for any missing/damaged items.

- 1. RCD-3000 Device
- 2. USB cable
- 3. Car Charger
- 4. CD (user manual, SW utility)
- 5. Dashboard Pad

#### 1.3 Install RCD-3000 in your vehicle

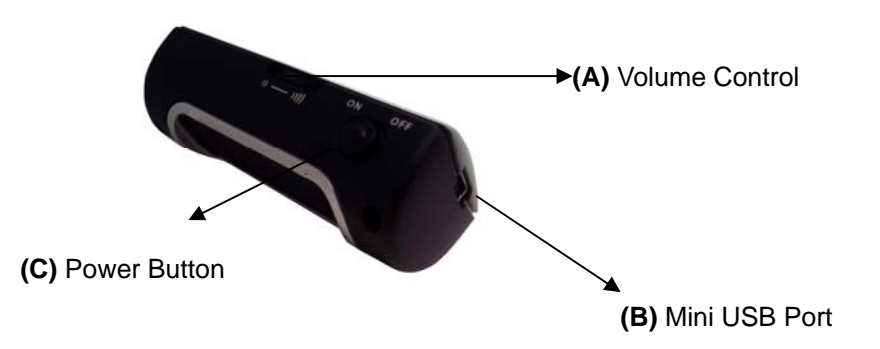

- (A) Volume control: Rotate forward and backward to adjust the volume.
- (B) Mini USB port: Connect with the USB Cable for data transfer or battery charging purpose.
- (C) Power Button: Power ON / Power OFF
- Place the Dashboard Pad on your dashboard as close to the windscreen as possible in clear view of the driver's line of sight.
- Place your RCD-3000 device on the dashboard pad, which is designed to hold it firmly in place.
- The RCD-3000 has build in Li-ion battery; user also can connect the USB cable to the cigar lighter adapter provided and insert the other end to s USB port. Once you turn on the.

#### **1.4 Product Notification- Using Tips**

- 1. Use the supplied dashboard pad, remove the backing from the base, fix it on the dashboard as close to the windscreen as possible in clear view of the driver's line of the sight and place your Detector onto the pad
- 2. Cars that are equipped with heat dissipation films for the windshield and windows will degrade the GPS performance.
- 3. For the most accurate position fix results and quickest acquisition time, please make sure that your device is not in motion but stationary and in open spaces.

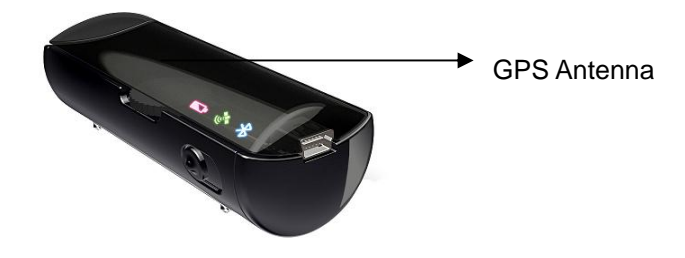

4. Connect to PC or Notebook for "Speed Camera Detector Utility"

@User can update the Camera database and manage the POI points using the supplied "Speed Camera Detector Utility".

Refer to the software installation and usage to install the software utility.

- \*POI: point of interest
- 5. We invite the driver to respect the driving rule and the law. We assume no any responsibility for any damage or injury resulting from the wrong use of the product.

## 1.5 Navigation Function via BT

To make RCD-3000 Receiver work with your devices, a simple pairing step is required for the first time. (Please follow the pairing instruction for Blue Tooth from your PDA or PC manufacturer.) To get RCD-3000 into pairing mode, all you need to do is simply switch on the power switch.

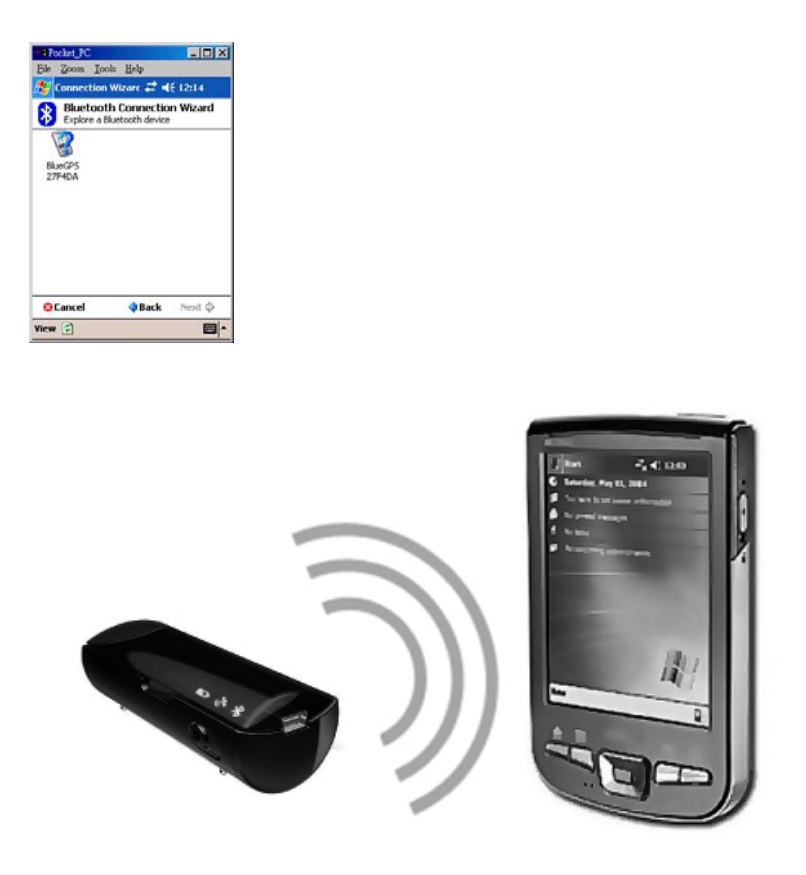

Once RCD-3000 is properly set up and connected to your PDA or PC, please refer to your navigation software guidebook for instruction on navigation operation. RCD-3000 works with all NMEA enabled navigation software.

# 2.Specification

## 2.1 Specification

| GPS                            |                                                                                                    |
|--------------------------------|----------------------------------------------------------------------------------------------------|
| GPS Chipset                    | - Sirf Star III                                                                                                    |
| Frequency                      | - L1, 1,575.42 MHz                                                                                                    |
| Channel                        | - 20 parallel                                                                                                    |
| C/A Code                       | - 1,023 MHz                                                                                                    |
| Fix time<br>(Open SKY,typical) | <ul> <li>Reacquisition: less than 1s</li> <li>Hot start: less than 1s</li> <li>Warm start: less than 35s</li> <li>Cold start: less than 35s</li> </ul> |
| Accuracy                       | - Position: within 10m for 90%<br>- Velocity: 0.1m/s                                                                                                   |
| Interface Protocol             | - Output message: NMEA 0183 ver. 3.0,GGA, GSA, RMC and GSV every 1s,<br>- Baud rate 57,600bps                                                          |
| Dynamics                       |                                                                                                    |
| Altitude                       | - 18,000 meter maximum                                                                                                    |
| Velocity                       | - 514 meter/second maximum                                                                                                    |
| Internal Antenna               |                                                                                                    |
| Туре                           | Build in Patch Antenna                                                                                                    |
| Location Log                   |                                                                                                    |
| Flash Type                     | 64Mb Serial Flash                                                                                                    |
| Log data                       | UTC Time, Longitude, Latitude, Altitude, Velocity                                                                                                    |
| Log Interval                   | 1secs ~ 60secs, user configurable (Default 15secs)                                                                                                    |
| Records                        | Over 500,000 points                                                                                                    |
| Set Logger                     | There are three types setting for intervals                                                                                                    |
| Configuration                  | Default setting is LITC Time Longitude Latitude (User Configurable)                                                                                    |
| Comgaration                    | For Type 1: UTC Time Longitude Latitude will be saved                                                                                                  |
|                                | For Type 2: UTC Time, Longitude, Latitude, Altitude, will be saved.                                                                                    |
|                                | For Type 3: UTC Time, Longitude, Latitude, Altitude, Velocity will be saved.                                                                           |
| Device Interface               |                                                                                                    |
| External Connector port        | Mini USB 5 pins                                                                                                    |
| _                              | - For Power Charging                                                                                                    |
|                                | - For SCDB Upload                                                                                                    |
| Button                         | Power Switch                                                                                                    |
| Volume Control                 | VR                                                                                                    |
| Lamp Indicator LED             | Show Battery Power, Speed Camera alert, GPS status and BT Connection                                                                                   |
| Bluetooth                      |                                                                                                    |
| Bluetooth Operating            | 2.402~2.48385 GHz                                                                                                    |
| Frequency                      | Bluetooth 2.0 certified (Class 2)                                                                                                    |
| Power Source                   | No                                                                                                    |
| Replaceable                    | NO<br>Lijen Tyme, rechargeschle                                                                                                    |
| Others                         |                                                                                                    |
| Operation Time                 | Over 8 hrs (average)                                                                                                    |
| Temperature                    | - Operating: $-10 \sim +60^{\circ}$                                                                                                    |
|                                | - Storage: $-10 \sim +60^{\circ}$                                                                                                    |
| Dimension                      | Dimension: 80 x 32.6 x 26.8mm                                                                                                    |
| Weight                         | < <b>45</b> g                                                                                                    |
|                                |                                                                                                    |

## 2.2 LED Display & Audio Alarm

Front View

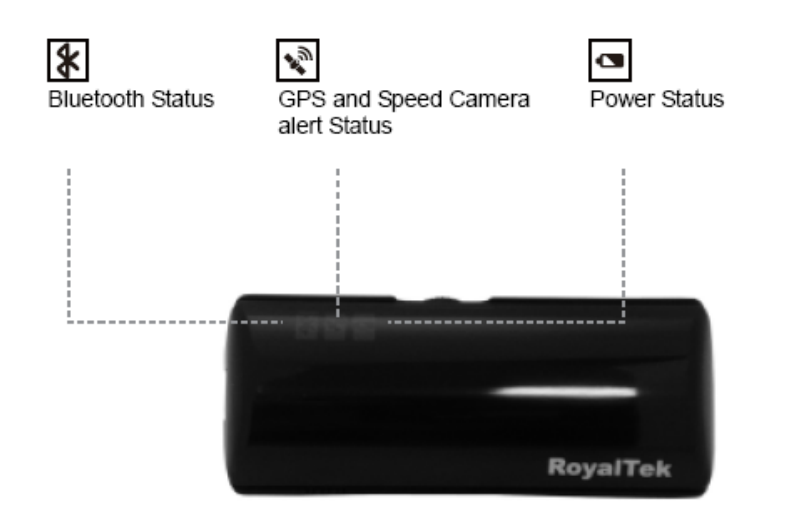

|    | Event                                                                            |                     | LED Display        |          | Audio Alarm                |
|----|----------------------------------------------------------------------------------|---------------------|--------------------|----------|----------------------------|
| 1  | GPS outage<br>GPS fixed                                                          |                     | Green LED, Bl      | inking   | x                          |
| 2  |                                                                                  |                     | Green LED, Glowing |          | 2 beeps                    |
| 3  | Approach Certified Fix<br>Camera Zone and pre-alert<br>(distance less than* 1500 | Not exceed speed    | Red LED            | Glowing  | 3 beeps                    |
|    | meter- Notification range)                                                       | Over speed          |                    | Blinking | 2 beeps in every 3 seconds |
| 4  | Approach Certified Fix<br>Camera Zone and pre-alert<br>(distance less than *500  | Not exceed speed    | Red LED            | Glowing  | 3 beeps                    |
|    | meter- Critical range)                                                           | Over speed          | _                  | Blinking | Beeps continuously         |
| 5  | Approach Mobile Camera<br>Zone or User defined POI<br>and pre-alert              | Not exceed<br>speed | Orange LED         | Glowing  | 3 beeps                    |
|    |                                                                                  | Over speed          |                    | Blinking | 2 beeps in every 3 seconds |
| 6  | BT Connected                                                                     | •                   | Blue LED Glov      | ving     | Х                          |
| 7  | BT Searching                                                                     |                     | Blue LED Blink     | king     | X                          |
| 8  | Low battery                                                                      |                     | Red LED Glow       | ving     | X                          |
| 9  | Power charging                                                                   |                     | Yellow LED, G      | lowing   | Х                          |
| 10 | Full power                                                                       |                     | Х                  |          | Х                          |

\*Depending on local SCDB conditions.

## 3.Software Installation and Usage

## 3.1 Start to use "Speed Camera Detector Utility"

Check the COM port of RCD-3000 first. Click "Start"  $\rightarrow$  "Control Panel" $\rightarrow$ "Performance and Maintenance" $\rightarrow$ "System", and you will see the System Properties dialog box; click on "Hardware" tab and then the "Device Manager" button. Expand the "Ports (COM & LPT)" item, and the "Prolific USB-to-Serial Comm Port" is the COM port of your RCD-3000.

The user should connect the device first. (Connect device with PC via USB Cable) Please select comm. port and press the "connect" button.

When you execute the program, the following Figure 1 is shown.

Note: (1) System will download the POI points from device automatically.

- Please wait the "Get All Datalogger Head" finished. The following figure 3 is shown.
- (2) If user wants to upload SCDB data, please be sure to pre download datalog data in advance.
- (3) Datalog data will be deleted after upload SCDB process is done.

| POI Management     | Data Log Download | Data Log Status   | Device Config | About         |
|--------------------|-------------------|-------------------|---------------|---------------|
| Connection         | SC DB and P       | OI import setting | SCDB S        | etting        |
| Comm. Port Setting |                   | 1                 |               |               |
| 2014               | Connect           |                   |               |               |
|                    | Connect           |                   |               |               |
| SCDB Upload        | Process           |                   |               |               |
| · · ·              |                   |                   | (             | $\sim$        |
| Process Status     |                   |                   |               | $\mathcal{I}$ |
| Process info       |                   |                   |               |               |
|                    |                   |                   |               |               |
|                    |                   |                   |               |               |
|                    |                   |                   |               |               |
|                    |                   |                   |               |               |
|                    |                   |                   |               |               |
|                    |                   |                   |               |               |
|                    |                   |                   |               |               |
|                    |                   |                   |               |               |

Figure1

Figure2 and Figure3 show when you press the button "Connect", the utility notifies the user that the device will enter the operation mode, all functions of the device are disabled.

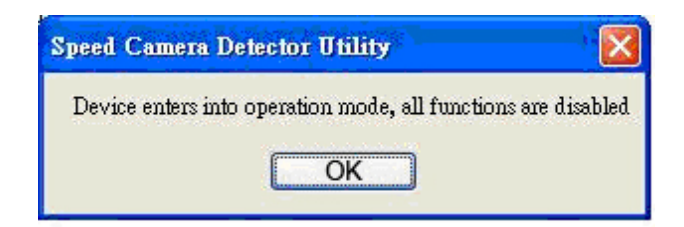

Figure2

| FOI Management                                                                                                    | Data Log Download                                                                                                    | Data Log Status   | Device Config | About  |
|----------------------------------------------------------------------------------------------------|----------------------------------------------------------------------------------------------------|-------------------|---------------|--------|
| Connection<br>Comm. Port Setting                                                                                                    | SC DB and P                                                                                                    | OI import setting | SCDB S        | etting |
| SCDB Upload                                                                                                    | Process                                                                                                    |                   |               | C      |
| Frocess info<br>Get 2 Track<br>Get " Logger Hea<br>Send Retrieve Lo;<br>Get 1 Track<br>Get " Logger Hea<br>Send Retrieve Lo;<br>Get 0 Track | der" Data. Get 2 Head dat<br>gger Header Command.<br>der" Data. Get 1 Head dat<br>gger Header Command.<br>der Data. Get 0 Head dat | a<br>a            |               |        |

Figure3

Figure 4 is shown **System will download the POI points from device automatically. POI data will be erased from device after POI load process done.** 

| POI Management                        | Data Log Download                     | Data Log Status              | Device Config | About  |
|---------------------------------------|---------------------------------------|------------------------------|---------------|--------|
| Connection                            | SC DB and P                           | SC DB and POI import setting |               | etting |
| Comm. Port Setting                    |                                       |                              |               |        |
| · · · · · · · · · · · · · · · · · · · |                                       |                              |               |        |
| com4 🗸                                | Dis-Connect                           |                              |               |        |
|                                       |                                       | )                            |               |        |
| SCDB Upload                           | Process                               |                              |               |        |
|                                       |                                       |                              |               | -      |
| Process Status                        |                                       |                              |               |        |
| Process info                          |                                       |                              |               |        |
| Ouery Serial num                      | berOK                                 |                              |               |        |
| Query VersionO.                       | K. 210 8388608                        | N.                           |               |        |
| Downloading the<br>Get Number 1 PO    | POIs from device, please ·<br>I point | wait                         |               |        |
| Get Number 2.PO                       | I point.                              |                              |               |        |
| Get Number 3.PO                       | I point.                              |                              |               |        |
| Finished downloa                      | ding POIs from the device             | 9                            |               |        |
|                                       |                                       |                              |               |        |
|                                       |                                       |                              |               |        |
|                                       |                                       |                              |               |        |
|                                       |                                       |                              |               |        |

Figure 4

If the figure 5 dialog is shown, it means there is no POI data in the device.

| COM4 Dis-Connect                                                                                                    |  |
|----------------------------------------------------------------------------------------------------|--|
| SCDB Upload Process                                                                                                    |  |
| Process Status                                                                                                    |  |
| Query Serial numberOK<br>Downloading the POIs from device, please wait<br>Connection complete<br>There is no POI Data in the Device |  |
|                                                                                                    |  |

Figure 5

#### 3.2 POI Management Procedure

When proceed the POI Management, system will auto create the POI folder for POI data download.

**Note:**POI data are stored in the PC side and named POI.csv and stored in the subdirectory /POI/.

User can load POI data, delete POI data or Save POI data by using the Utility.

Note:

◆Load POI: User can edit the POI points by click the button "Load POIs".

There are 5 types of status will show on the Utility screen after loading POI action is done. \*Duplicated with No. X: means the distance between the current POI point and No. X POI point less than 1km.

\*Out of SCDB range: means the current POI point is not in the SCDB coverage range. \*OK: means the valid POI point.

\*Speed is out of range: means the POI's speed is over the spec " the speed range is from 0 to 300km/hr"

\*Surpass 255 characters: means the POI's comments are over the spec.

◆Delete POI: User can select the POI by click the checkbox and press the button "Delete POI" to delete the POIs that user selected. If user delete POIs, confirmation message will be shown to user as Figure 8.

◆Save POI: When user finishes the POI points edition, user can press the button "Save POI" to save the modification and integrate the POI to speed camera data base. Please refer to Figure 11 (The function "integrate POI with SCDB " will be enabled).

Check the page **"POI management**", and the AP will go to the page **"POI management**", please refer to Figure 6.

| C           | onnection                                     | SC DB and POI import setting                             |                                       |      | SCDB S                  | etting |
|-------------|-----------------------------------------------|----------------------------------------------------------|---------------------------------------|------|-------------------------|--------|
| POI M       | anagement                                     | Data Log Downlo                                          | Data Log Download 📗 Data Log Status 📗 |      | Device Config           | About  |
| No          | Latitude                                      | Longitude                                                | Speed                                 | Сол  | uments                  | Statu  |
| :           |                                               |                                                          |                                       |      |                         | >      |
| Se<br>Note: | lect All<br>Speed range is<br>-1 means the sp | Delete POI<br>from 0 to 300 km/<br>peed of this POI is i | Load<br>hr.<br>ignored.               | POIs | Save POIs<br>Valid POIs |        |

Figure 6

Figure 7 shows the Load POI process done.

| (    | Connection                           | SC DE                                     | SC DB and POI import setting |                 | SC DB and POI i |            | SCDB | Setting |
|------|--------------------------------------|-------------------------------------------|------------------------------|-----------------|-----------------|------------|------|---------|
| POIN | fanagement                           | Data Log Down                             | load                         | Data Log Status | Device Config   | fig About  |      |         |
| No   | Latitude                             | Longitude                                 | Speed                        | Comm            | nents           | Sta 🖍      |      |         |
| 1    | 25.016397                            | 121.297958                                | -1                           |                 |                 | 0          |      |         |
| 2    | 25.016397                            | 121.297958                                | -1                           |                 |                 | Duplicated |      |         |
| 3    | 25.016392                            | 121.297974                                | -1                           |                 |                 | Duplicated |      |         |
| 4    | 25.016428                            | 121.297935                                | -1                           |                 |                 | Duplicated |      |         |
| 5    | 25.016418                            | 121.297943                                | -1                           |                 |                 | Duplicated |      |         |
| 6    | 25.016415                            | 121.297943                                | -1                           |                 |                 | Duplicated |      |         |
| 27   | 00012410                             | 101 007050                                | 1                            |                 |                 | T1:        |      |         |
| ∎s   | elect All                            | Delete POI                                | . C                          | Load POIs       | Save POIs       | )          |      |         |
| Note | : Speed range 1s<br>: -1 means the s | : from 0 to 300 km<br>peed of this POI is | vhr.<br>: ignored.           |                 |                 |            |      |         |

Figure 7

Figure 8 shows the Delete POIs process.

| C       | onnection      | SC DB                 | and POI | import setting     | SCDB          | Setting   |
|---------|----------------|-----------------------|---------|--------------------|---------------|-----------|
| POI Ma  | anagement      | Data Log Downlo       | bad     | Data Log Status    | Device Config | About     |
| No      | Latitude       | Longitude             | Speed   | l Con              | uments        | S         |
| 1       | 25.016397      | 121.297958            | -1      |                    |               |           |
| 2       | 25.016397      | 121.297958            | -1      |                    |               | Duplicate |
| 3       | 25.016392      | 101.007074            | 4       |                    | 1 A A         | Duplicate |
| ✓ 4     | 25.016428      | <b>RCD Series</b>     |         |                    |               | Duplicate |
| ✓ 5     | 25.016418      |                       |         |                    |               | Duplicate |
| 6       | 25.016415      | The selected          | POIs ar | e deleted. Are you | sure?         | Duplicate |
| 77      | 05 016415      | -                     |         |                    |               | D         |
| <u></u> |                |                       | es      | NO                 |               |           |
|         | l              | Delete POL            |         | Load POIs          | Save POIs     | 1         |
| L Se    | IECT AII       | <u> </u>              | L       |                    |               |           |
| Note: 3 | Speed range is | from 0 to 300 km/     | hr.     |                    | Valid POIs 1  |           |
| Note: - | -1 means the s | peed of this POI is i | mored.  |                    |               |           |
| Note:   | User can input | t 255 words for cor   | nments. |                    |               |           |
| 202423  |                |                       |         |                    |               |           |
|         |                |                       |         |                    |               |           |
|         |                |                       |         |                    |               |           |
|         |                |                       |         |                    |               |           |

Figure 8

## 3.2.1 POI Management and shown on Map

To display the POIs on Google Map, the Internet connection is needed.

Move the mouse cursor to the required "Latitude" or "Longitude" point column then press the

| C     | onnection                                     | SC DB                                                    | and POI imp              | ort setting | SCDB                      | Setting      |
|-------|-----------------------------------------------|----------------------------------------------------------|--------------------------|-------------|---------------------------|--------------|
| POI M | anagement                                     | Data Log Downlo                                          | ad 🔰 Data Log Status 👘 I |             | Device Config             | About        |
| No    | Latitude                                      | Longitude                                                | Speed                    | Con         | uments                    | Statu        |
| 1     | Go to Goo                                     | gle Map 🛛 🧾 58                                           | -1                       |             |                           | OK           |
| 2     | 25.016397                                     | 121.297958                                               | -1                       |             |                           | Duplicated w |
| 3     | 25.016415                                     | 121.297958                                               | -1                       |             |                           | Duplicated w |
| 4     | 25.016396                                     | 121.298027                                               | -1                       |             |                           | Duplicated w |
| e)    |                                               |                                                          |                          |             |                           |              |
| Note: | lect All<br>Speed range is<br>-1 means the st | Delete POI<br>from 0 to 300 km/<br>peed of this POI is i | Loa<br>hr.<br>gnored.    | d POIs      | Save POIs<br>Valid POIs 1 | ]            |

## mouse right key, the message "Go to Google Map" showed as Figure 9

Figure 9

## 3.2.2 POI data modification

User can modify the speed, latitude, and longitude and add comments.

## 1) Modification of the latitude and longitude:

When user clicks the "**Go to Google Map**" pop up menu, user can modify latitude and longitude, the utility will show as Figure 10.

User can drag the mark it is set the position of the POI on Google Map window.

After the modification is complete, please press the button "OK" to save the modification.

## ♦Go to SCDB Coverage:

Show the device's speed camera database coverage on Google Map

## ♦Go to POI:

When user clicks the "Go to POI" button, the screen will back to the POI point Map window.

|                     | 地圖                        | Sverige<br>衛星              | 混合地圖              |
|---------------------|---------------------------|----------------------------|-------------------|
| <del>€</del> ∋      | No                        | rge                        | 64.3.             |
| <ul> <li></li></ul> | No                        | way                        | 7. 3              |
| Ξ                   | United Da                 | nmark                      | J.                |
|                     | Ireland Kingdom           | Polska                     | Беларусь          |
|                     | Deuts                     | chland Poland              | man               |
|                     |                           | Österreich                 | Ukraine           |
|                     | France                    | Rot                        | nania             |
|                     | Espana                    | Italy                      | 5 m               |
| -                   | Portugal                  | Greed                      | Turkiye<br>Turkey |
| Google              | 地圖資料.◎2008 Tele Atlas, AN | nisia<br>D. Europa Technol | ogies - 使用條款      |
|                     | Morocco                   |                            |                   |
| Lat 25.016418       | Long 121.298027           | 3                          | ок                |
| 0- t- POI           |                           |                            |                   |
| Go to POI           |                           |                            |                   |
|                     |                           |                            |                   |

## 2) Modification of the comments and speed:

Check the "comments" or "speed" column of POI then user can add the comments or speed on it, shows as Figure 10

After the modification is complete, please press the button "Save POIs"

Note:Users can add comments for the POI and only 255 words can be added..

Speed range is from 0~300km/hr.

| Connection                       |                                                                   | SC DB a                                                                       | and POI                   | import setting              | SCDB                      | Setting      |
|----------------------------------|-------------------------------------------------------------------|-------------------------------------------------------------------------------|---------------------------|-----------------------------|---------------------------|--------------|
| POI Management Da                |                                                                   | Data Log Downlo                                                               | ad                        | Data Log Status Device Conf |                           | g About      |
| No                               | Latitude                                                          | Longitude                                                                     | Speed                     | Con                         | uments                    | State        |
| 1                                | 25.016397                                                         | 121.297958                                                                    | -1                        |                             |                           | OK           |
| 2                                | 25.016397                                                         | 121.297958                                                                    | -1                        |                             |                           | Duplicated w |
| 3                                | 25.016415                                                         | 121.297958                                                                    | -1                        |                             |                           | Duplicated w |
| 4                                | 25.016396                                                         | 121.298027                                                                    | -1                        |                             |                           | Duplicated w |
| Note:<br>Note:<br>Note:<br>Note: | lect All<br>Speed range is :<br>-1 means the sp<br>User can input | Delete POI<br>from 0 to 300 km/l<br>eed of this POI is i<br>255 words for con | hr.<br>gnored.<br>aments. | Load POIs                   | Save POIs<br>Valid POIs 1 |              |

Figure 8

#### 3.3 SCDB and POI import setting

## **♦**SCDB Setting :

There is one type Camera database data. Fixed Speed Camera database data User can download the Speed Camera database from his computer (local file). For the Speed camera database file format, please reference the example: File name: \*.csv

Latitude, Longitude, direction, vmax, Type

46.55886,2.2,35.40,2

## POI Setting :

Note: The function will be enabled after the Save POI action was done by user. User can integrate the POI data into SCDB database.

| POI Management | Data Log Download                                   | Data Log Status              | Device Config | About  |
|----------------|-----------------------------------------------------|------------------------------|---------------|--------|
| Connection     | SC DB and PC                                        | SC DB and POI import setting |               | etting |
| SC DB Setting  | ïx Speed Cameras from V                             | VEB                          |               |        |
| Download       | Aobile Speed Cameras fro<br>Speed Cameras from Loca | m WEB<br>I File              |               |        |
|                |                                                     |                              |               |        |
| POI Setting    | POI with SCDB (Save                                 | POIs to enable the fu        | nction)       |        |
|                |                                                     |                              |               |        |
|                | Carro                                               | n n n                        |               |        |
|                | GotoCo                                              | nnection rage                |               |        |

Figure 11

## 3.3.1 Download SCDB data from Local file

Currently, users can upload DB data combinations are as follows:

- 1) Only SCDB
- 2) SCDB + POI

## 4.3.1.1 Download SCDB data from Local file

If user wants to download SCDB data from user computer (local file), please check the" Download Speed Cameras from Local file." And select the local path. Shows as Figure 12

| roi Management | Data Log Download           | Data Log Status              | Device Config | About  |
|----------------|-----------------------------|------------------------------|---------------|--------|
| Connection     | SC DB and P                 | SC DB and POI import setting |               | etting |
| 00 DD 0        |                             |                              |               |        |
| SC DB Setting  | 10. 10. 10. 10. 10. 10. 10. |                              |               |        |
| Download I     | Fix Speed Cameras from V    | VEB                          |               |        |
| Download 1     | Mobile Speed Cameras fro    | m WEB                        |               |        |
| 🗹 Download     | Speed Cameras from Loca     | l File                       |               |        |
| E              |                             | r                            | _             |        |
| 1              |                             | l                            |               |        |
| POI Setting    |                             |                              |               |        |
|                |                             | DOI: to such is the fea      |               |        |
| ✓ Integratge   | POI with SCDB (Save         | POIS to enable the IW        | nction)       |        |
|                |                             |                              |               |        |
|                |                             |                              |               |        |
|                |                             |                              |               |        |
|                |                             |                              |               |        |
|                |                             |                              |               |        |
|                | Go to Co                    | nnection Page                |               |        |

Figure12

Press the button "Go to Connection Page" and the AP will go to the "connection" page. System will show the notification message. Shows as Figure 13 and 14

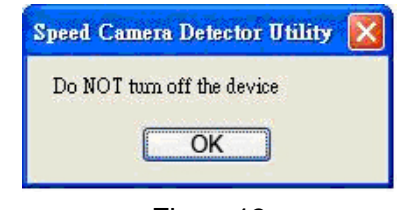

Figure13

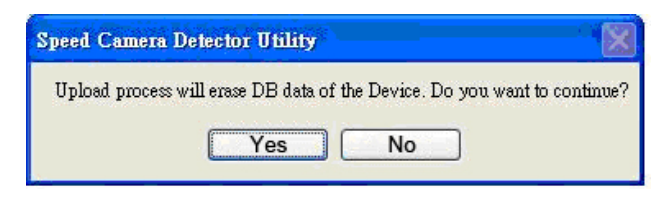

Figure14

Figure 15 shows that the upload proceed.

| Connection           | Data Log Download | Data Log Status   | Device Config | About  |
|----------------------|-------------------|-------------------|---------------|--------|
| Connection           | SC DB and P       | JI import setting | SCDB 2        | etting |
| Comm. Port Setting - |                   | T.                |               |        |
|                      | ()                |                   |               |        |
| COM4 🗸               | Dis-Connect       |                   |               |        |
|                      |                   | k.                |               |        |
| 🖉 SCDB Upload 🛛 🦷    | Process           |                   |               |        |
| - · ·                |                   |                   |               | -      |
| rocess Status 🛛 🚺 📲  |                   |                   |               |        |
|                      |                   |                   |               | -      |
| Process into         |                   |                   |               |        |
| Build cellsDone.     | la Dana           |                   |               | ^      |
| Build DB Header D    | ISDOILE.          |                   |               |        |
| Build DB IndexDo     | ne                |                   |               |        |
| Build DB DataDon     | æ.                |                   |               | -      |
| Erase FlashDone      |                   |                   |               |        |
| Upload Database      | outes             |                   |               | 1      |
| Finished uploading S | CDB Data          |                   |               |        |
|                      | 2242 866 200 200  |                   |               | 4 4    |
|                      |                   |                   |               |        |

Figure15

Figure 16 shows that the download process is completed. And system will auto alert you to do the action "RESRT and Reconnect the device" after the upload process was completed. **Please re-connect the device.** 

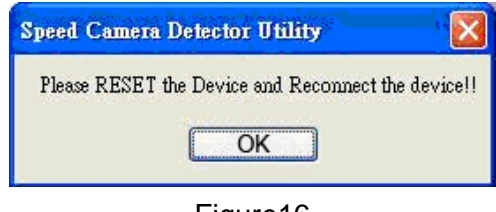

Figure16

## 3.3.2 POI Setting process

Go to the page "SCDB and POI import setting", user should check the checkbox "SCDB setting" to choose the SCDB at the same time, then press the button "Go to connection Page', .The utility will go to page "Connection" and integrate SCDB automatically.

- Note: (1) Saved POIs: User press the POI button, then the device will record a POI point, This POI point is called Saved POI.
  - (2) If user want to use the RCD-3000 device in another PC, please copy the original PC's POI data (stored in the subfolder /POI/ POI.csv) to the new PC.

## 3.4 Datalog download and device configure Function

User can download log data by using the Utility.

Figure 17 shows: Change to "Device Config." menu bar.

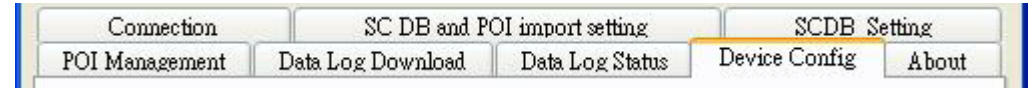

Figure 17

Figure 18 shows: select Folder or set a new folder for saving NMEAData.

| SC DB and P              | SC DB and POI import setting         |                                   | etting                                          |
|--------------------------|--------------------------------------|-----------------------------------|-------------------------------------------------|
| Data Log Download        | ıta Log Download 📗 Data Log Status 📗 |                                   | About                                           |
| 1                        |                                      |                                   |                                                 |
| ents and Settings\May.Ch | en ROYALTEK\                         |                                   |                                                 |
|                          | Data Log Download                    | Data Log Download Data Log Status | Data Log Download Data Log Status Device Config |

Figure 18

Figure 19 Show: Change page to "**Data Log Download**" menu bar and the AP will go to the page "**Data Log Download**".

| Connection                                                                                                    | SC DB and P       | OI import setting | SCDB Setting  |       |
|----------------------------------------------------------------------------------------------------|-------------------|-------------------|---------------|-------|
| POI Management                                                                                                    | Data Log Download | Data Log Status   | Device Config | About |
| Log Data                                                                                                    |                   | NMEA              |               |       |
| $\begin{array}{c} 0 \ 20080407 \\ 1 \ 20080407 \\ 2 \ 20080407 \\ 3 \ 20080407 \\ 4 \ 20080407 \\ 5 \ 20080408 \\ 6 \ 20080408 \\ 7 \ 20080408 \\ 7 \ 20080408 \end{array}$ |                   | >                 |               |       |
|                                                                                                    |                   |                   |               | 0%    |

Figure 19

3.5 Get and Set RCD-3000 Data Log Status User can review the RCD-3000 default setting configuration.

Figure 20 shows: Change to "Data Log Status" menu bar

| Connection SC DB and POI                                                                                               |                                                     | OI import setting     | SCDB S                | etting |  |
|----------------------------------------------------------------------------------------------------|-----------------------------------------------------|-----------------------|-----------------------|--------|--|
| POI Management                                                                                                    | Data Log Download                                   | Data Log Status       | Device Config         | About  |  |
| Memory erase<br>Erase Log Data<br>Log Config.<br>Current Flash Usag<br>Data Type<br>1:UTC Time, Lor<br>2:UTC Time, Lor | e<br>ngitude,Latitude<br>ngitude,Latitude, Altitude | Memory<br>OVe<br>Stop | Full Option<br>rwrite |        |  |
| Time                                                                                                    | Interval : 015                                      | (1~60) Set            | Log Config            |        |  |
| Time                                                                                                    | Interval : 015                                      | (1~60) Set            | Log Config            |        |  |

Figure 20

### Time Interval (user adjustable)

It means the time distance between the record two positions Default setting is 15secs

1sec ~ 60secs, user adjustable

## Data Type (user adjustable)

There are 3 options for user to choose these data items to be saved in the RCD-3000.

1: UTC Time, Longitude, Latitude, will be saved.

2: UTC Time, Longitude, Latitude, Altitude, will be saved.

**3:** UTC Time, Longitude, Latitude, Altitude, Velocity will be saved.

### Memory Full Option (user adjustable)

The default memory operation setting is "overwrite".

If the memory is full then the system will erase the oldest sector.

The other memory operation setting is "Stop".

If the memory is full then the system will stop log function.

#### Current Flash Usage

This bar only shows the rough current flash usage status. You should check the

LED to see if the flash is full.

## Set Log Config.

When user finished the configuration setup, press the "**Set Log Config.**" button to save the setting to the receiver.

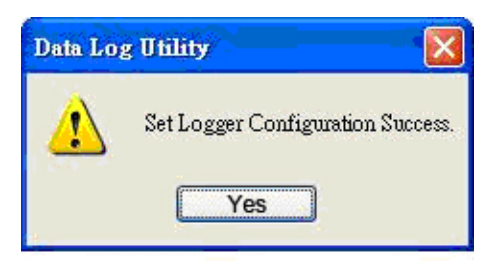

## Memory Erase

User can erase all the log data from the device.

| Warning                                                       |                    |
|---------------------------------------------------------------|--------------------|
| This Command will erase all data<br>Are you sure to erase it? | in the datalogger. |
| Yes                                                           | 10                 |

#### 3.6 SCDB Setting

Change to "SCDB Setting" menu bar

## Speed Camera Alert Setting :

User can set the Critical Range value and Notification range of the device.

Note: Notification range should be bigger than Critical range 200m.

| POI Management | Data Log Download           | Data Log Status             | Device Config | About  |
|----------------|-----------------------------|-----------------------------|---------------|--------|
| Connection     | SC DB and P                 | C DB and POI import setting |               | etting |
| Speed Camera . | Alert Setting               |                             |               |        |
| Crit           | ical Range 500              | м                           |               |        |
| Not            | ification Range 1500        | м                           |               |        |
| Note: 1        | notification range sould be | more than critical ra       | nge 200 m.    |        |
|                |                             | Set                         |               |        |
|                |                             |                             |               |        |
|                |                             |                             |               |        |

Figure21

## 3.7 Utility Revision information

Change to "About" menu bar

User can get the RoyalTek SCDB Utility version.

| Connection                          | SC DB and P                                | OI import setting | SCDB S        | letting |
|-------------------------------------|--------------------------------------------|-------------------|---------------|---------|
| POI Management                      | Data Log Download                          | Data Log Status   | Device Config | About   |
| Speed Can<br>RCD Serie<br>Copyright | nera Detector Utility V1.<br>S<br>(C) 2008 | 1.25.27           |               |         |

Figure22

Free Manuals Download Website <u>http://myh66.com</u> <u>http://usermanuals.us</u> <u>http://www.somanuals.com</u> <u>http://www.4manuals.cc</u> <u>http://www.4manuals.cc</u> <u>http://www.4manuals.cc</u> <u>http://www.4manuals.com</u> <u>http://www.404manual.com</u> <u>http://www.luxmanual.com</u> <u>http://aubethermostatmanual.com</u> Golf course search by state

http://golfingnear.com Email search by domain

http://emailbydomain.com Auto manuals search

http://auto.somanuals.com TV manuals search

http://tv.somanuals.com